# Stap 1 Inbelverbinding installeren

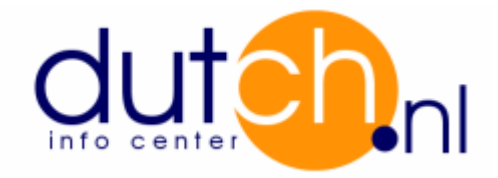

- Klik Start.
- Klik Settings (Instellingen), Dial-Up Networking (Inbelnetwerk).
- Dubbel klik icoon Make new connection (Nieuwe verbinding maken).
- Installeer eerst het modem indien dat nog niet gedaan is.
- Vul vervolgens "Dutch" in bij Type a name for the computer you are dialing (Geef
- een naam op voor de computer die u belt) en klik op Volgende.

| Nieuwe verbinding mak | en                                                                                                    | × |
|-----------------------|----------------------------------------------------------------------------------------------------|---|
|                       | <u>G</u> eef een naam op voor de computer die u belt:<br>Dutch<br>Selecteer een <u>apparaat</u> :<br>Standaard 28800 bps modem |   |
|                       | < Vorige Volgende > Annuleren                                                                                                  |   |

- Voer nu het locale inbelnummer in en selecteer Country or Area code (Land- en regionummer) Nederland [31], klik Next (Volgende).
- Klik op Finish (Voltooien).
- Klik op Start vervolgens op Settings (Instellingen), Dial-Up Networking (Inbelnetwerk)
- en dubbel klik dan het icoon Dutch.
- Voer uw User name (Inlognaam) en Password (Wachtwoord) in.
- Klik vervolgens op de button Dialing preferences (Keuzeopties). Selecteer Nederland bij I am in this country / region (Ik ben in dit land of deze regio) en voer tevens uw Area code (Netnummer) in. Daarnaast kunnen nummers ingegeven worden om een buitenlijn te kiezen. Klik op Ok.

- Klik op button Properties (Eigenschappen).
- Klik op tabblad Network (Netwerk).

| D | utch                                                    |
|---|---------------------------------------------------------|
|   | Algemeen Netwerk Beveiliging Scripting Multilink Kiezen |
|   | <u>I</u> ype inbelserver:                               |
|   | PPP: Internet, Windows 2000/NT, Windows ME              |
|   | Geavanceerde opties:                                    |
|   | Softwarecompressie inschakelen                          |
|   | Logboekbestand voor deze verbinding maken               |
|   | Toegestane netwerkprotocollen:                          |
|   | TCP/IP TCP/IP TCP/IP                                    |
|   |                                                         |
|   |                                                         |
|   |                                                         |
|   | OK Annuleren                                            |

- Klik op buttonTCP/IP Settings (TCP/IP-Instellingen)
- Selecteer:
- Server assigned IP address (Door server toegewezen IP-adres)
- Server assigned name server address (Door server toegewezen naamserveradressen)
- Use IP header compression (IP-header-compressie gebruiken)
- Use default gateway on remote network (Standaardgateway op het externe netwerk gebruiken)
- Klik op Ok.
- En klik vervolgens op Ok.

U kunt nu gaan uitbellen nadat u op de button (Verbinden) hebt geklikt.

## Stap 2 Gegevens voor software :

### Email:

- Outgoing mail / Uitgaande e-mail (SMTP Server) : mail.dutch.nl
- Incoming mail / Inkomende e-mail (POP3 Server) : mail.dutch.nl

### News:

- News Server : news.dutch.nl

#### <u>FTP:</u>

- Host name / Adres : ftp.dutch.nl